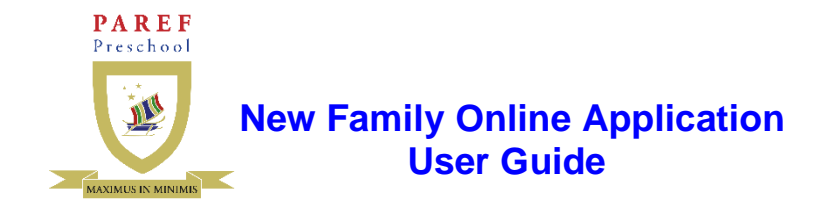

Please follow the steps below to use the new family online application in the online registration system.

#### **STEP 1 - WEBSITE**

1. Using your web browser, go to - https://registrar.parefpreschools.edu.ph/newFamily.php

https://registrar.parefpreschools.edu.ph/newFamily.php

#### **STEP 2 – FAMILY INFORMATION FORM**

1. Fill up the Family Information Form and click on the "Submit" button. Please ensure completeness and accuracy of your family information. The school will be using these in disseminating important and urgent school announcements.

| FAMILY NAME:                                      | are required helds. |                                |                         |            |
|---------------------------------------------------|---------------------|--------------------------------|-------------------------|------------|
|                                                   | FATHE               | R'S PERSONAL INFORMATION       |                         |            |
|                                                   |                     |                                |                         |            |
| Last Name                                         | First Name          | Middle Name                    | Suffix I                | Nickname   |
| Deceased No -                                     |                     |                                |                         |            |
| Occupation:                                       |                     | Position/Official Designation: | 1                       |            |
| Company:                                          |                     | Tel. No:                       | Fax No:                 |            |
| Nature of Business:                               |                     | Mobile No:                     | Email:                  |            |
| Company Address                                   |                     |                                |                         |            |
| Birthday: mm / dd / yyyy                          |                     | Citizenship: Select One 👻      | Religion:<br>Select One | e •        |
| Interest/Hobbies:                                 |                     |                                |                         |            |
|                                                   | Schools Attended    |                                | Degree A                | ttained    |
| High School                                       |                     |                                |                         |            |
| College                                           |                     |                                |                         |            |
| Post Graduate                                     |                     |                                |                         |            |
|                                                   |                     |                                |                         |            |
|                                                   | мотне               | R'S PERSONAL INFORMATION       |                         |            |
|                                                   |                     |                                |                         |            |
| Last Name ( <i>Maiden Name</i> )<br>Deceased No 👻 | First Name          | Middle Name                    | Nickname                |            |
| Occupation:                                       |                     | Position/Official Designation: | 1                       |            |
| Company:                                          |                     | Tel. No:                       | Fax No:                 |            |
| company.                                          |                     | Mobile No:                     | Email:                  |            |
| Nature of Business:                               |                     |                                |                         |            |
| Nature of Business:                               |                     |                                |                         |            |
| Nature of Business:                               |                     | Citizenship:                   | Religion:               | Select One |

| Interest/Hobbies:                        |                         |                        |                       |                                     |
|------------------------------------------|-------------------------|------------------------|-----------------------|-------------------------------------|
|                                          | Schools Attended        | 1                      |                       | Degree Attained                     |
| High School                              |                         |                        |                       |                                     |
| College                                  |                         |                        |                       |                                     |
| Post Graduate                            |                         |                        |                       |                                     |
| Professional Affiliations                | Name of Organiza        | tion                   |                       | Positions Held                      |
|                                          |                         |                        |                       |                                     |
|                                          |                         |                        |                       |                                     |
|                                          |                         |                        |                       |                                     |
|                                          |                         |                        |                       |                                     |
|                                          |                         | OTHER INFORM           | ATION                 |                                     |
| ADDRESS:                                 |                         |                        |                       |                                     |
| No/Street                                | Village/Barangay        | City                   | Province              | Zip                                 |
| Tel. No:                                 | Thing 27 Don Drig Dry   |                        | (TOTALCE              |                                     |
| Where to mail school Con                 | nmunication Home        | -                      |                       |                                     |
| Marriage:                                |                         | Date of Marriage       | e: mm/dd/yyyy         |                                     |
| State which Church:                      |                         |                        |                       |                                     |
| Do all members of the fan                | nily live together? Yes | -                      |                       |                                     |
| Does the job of father or<br>Yes •       | mother necessitate ei   | ther parent being aw   | ay from home for long | ger than one week per month?        |
| If yes, state details:                   |                         |                        |                       |                                     |
| Have you attended the E                  | duchild course? Yes -   | 3                      |                       |                                     |
| If yes, give place/date att              | tended:                 |                        |                       |                                     |
| How did you first come to                | know about preschoo     | 17                     |                       |                                     |
| What made you apply yo                   | ur Doctrinal ar         | d Character Formatio   | on                    |                                     |
| child/ren for admission in<br>preschool? | Academic R              | eputation of the Scho  | loc                   |                                     |
|                                          | Proximity to            | present residence      |                       |                                     |
|                                          | E Friendship            | With Other Parents     |                       |                                     |
| REFERENCES: If you know                  | w any PAREF parents o   | or any persons familia | ar with the PAREF sys | tem, Kindly write their names belov |
| 1.)                                      |                         |                        |                       |                                     |

| 2.)                                                                                                    |                   |
|----------------------------------------------------------------------------------------------------|-------------------|
| 3.)                                                                                                    |                   |
| Please be advised that your child's application could be turned down if complete and accurate information is not provid<br>The school may permanently drop the student after enrollment should there be any misrepresentations on this fo<br>Southridge reserves the right to determine the placement of the applicant in the grade or year level deemed m<br>appropriate for his academic proficiency and background. | ed.<br>rm.<br>ost |
| I agree that the information I have disclosed on this form are true and correct.                                                                                                    |                   |

| $\langle$ | l'in not a robot | reCAPTCHA<br>Privacy-Terms |
|-----------|------------------|----------------------------|
|           | Submit           | Back                       |

# **STEP 3 – CHECK EMAIL**

1. Check your email for the *username and password*. If the mail does not appear in your inbox, please check your **spam** folder and mark it as not spam.

# **STEP 4 – LOGIN**

1. Enter your username and password in the text fields and click on the "Log in" button below the text fields.

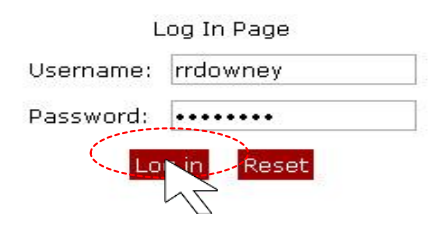

# **STEP 5 – ADD STUDENT**

1. Click on the "Add Student" link and fill up the forms.

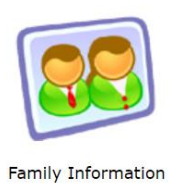

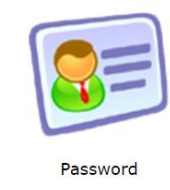

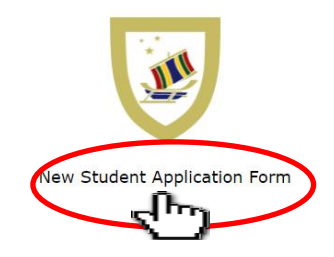

2. Select PAREF school and fill up the form.

| Student Applic<br>Select PAREF School :<br>School Year | Cation Information<br>Select PAREF School V<br>Select PAREF School<br>North Rim<br>Ridgefield Alabang<br>Ridgefield - Iolio<br>Rosefield | n (Family Applic | ation Information)<br>ference Number) |                |                |                |          |
|--------------------------------------------------------|----------------------------------------------------------------------------------------------------|------------------|---------------------------------------|----------------|----------------|----------------|----------|
| Stude                                                  | Rosemont<br>Xentro Mall                                                                                                    | La Name          | Middle Nan                            | 1e             | Middle         | Suffix         | Nickname |
| Date                                                   | of Birth : dd/mm/yyyy Ag                                                                                                    | e :              |                                       | P              | Place of Birth | h :            |          |
| Date of B                                              | aptismal : dd/mm/yyyy                                                                                                    |                  |                                       | Place          | of Baptisma    | al :           |          |
| Cit<br>B<br>Han<br>C                                   | izenship : Select One ▼<br>us Rider : ○ Yes ® No<br>dedness : ○ Left ® Right<br>Suardian :<br>Name                                       |                  |                                       |                | Religior       | n : Select One | ▼        |
|                                                        | Address                                                                                                    |                  | Company                               |                |                | Designati      | on       |
| Admission Requirement                                  | Office No.                                                                                                    |                  | Mobile No.                            |                |                | Tel. No.       |          |
| NO / PRIORITY                                          | REQUIREMENTS                                                                                                    | STATUS           | VIEW                                  | UPLOAD FILE    |                |                |          |
| 1 1                                                    | Marriage contract of Parents                                                                                                    | Not Submitted    | Choose File                           | No file chosen |                |                |          |
| 2 E                                                    | Birth certificate of th student applicant                                                                                                | Not Submitted    | Choose File                           | No file chosen |                |                |          |
|                                                        | Level* : Select Level ▼                                                                                                    |                  |                                       |                |                |                |          |

Submit

3. Upload requirements, select the level of your child and click on the **"Submit"** button once you are finish.

| ect PAREF Schoo                                 | ol : Rosefield                                                                                                    | ▼                                                                         |            |                        |             |                                                    |                             |                   |                     |       |          |
|-------------------------------------------------|----------------------------------------------------------------------------------------------------|---------------------------------------------------------------------------|------------|------------------------|-------------|----------------------------------------------------|-----------------------------|-------------------|---------------------|-------|----------|
| School Ye                                       | Family : Mang<br>ar of Entry :<br>ID. No. :                                                                                               | jurali, Joel / Jae                                                        | quelyn (   | (Family Appli          | ication Inf | ormation)                                          |                             |                   |                     |       |          |
|                                                 | LRN :                                                                                                    |                                                                           |            | (Learner Re            | eference N  | Number)                                            |                             |                   |                     |       |          |
| Stu                                             | udentName :                                                                                                    |                                                                           |            | _                      |             |                                                    |                             |                   |                     | 1     |          |
|                                                 | Last N                                                                                                    | Vame                                                                      | First      | Name                   |             | Middle Name                                        |                             | Middle<br>Initial | Suffix              | 1     | Nickname |
| Da                                              | ate of Birth : dd/m                                                                                                    | im/yyyy                                                                   | Age :      |                        |             |                                                    | F                           | lace of Birth     | 1:                  |       |          |
| Date of                                         | f Baptismal: dd/m                                                                                                    | im/yyyy                                                                   |            |                        |             |                                                    | Place                       | of Baptisma       | 1:                  |       |          |
|                                                 | Citizenship : Selec                                                                                                    | ct One 🔻                                                                  |            |                        |             |                                                    |                             | Religior          | : Select One        |       |          |
|                                                 | VX UAVANI ARE                                                                                                    |                                                                           |            |                        |             |                                                    |                             |                   |                     |       |          |
|                                                 | Bus Rider : 🔘 Ye                                                                                                    | es 🖲 No                                                                   |            |                        |             |                                                    |                             |                   |                     |       |          |
| н                                               | Bus Rider : 🔘 Ye<br>Iandedness : 🔘 Le                                                                                                    | es 🖲 No<br>eft 🖲 Right                                                    |            |                        |             |                                                    |                             |                   |                     |       |          |
| н                                               | Bus Rider : O Ye<br>Iandedness : O Le<br>Guardian :                                                                                       | es 🖲 No<br>eft 🖲 Right                                                    |            |                        |             |                                                    |                             |                   |                     |       |          |
| н                                               | Bus Rider : O Ye<br>landedness : O Le<br>Guardian :<br>Name                                                                               | es 🖲 No<br>eft 🖲 Right                                                    |            |                        |             |                                                    | 1                           |                   |                     |       |          |
| н                                               | Bus Rider : O Ye<br>landedness : O Le<br>Guardian : Name                                                                                  | es  No eft  Right                                                         |            |                        |             | nnany                                              |                             |                   | Designa             | ation |          |
| н                                               | Bus Rider : O Ye<br>landedness : O Le<br>Guardian : Name<br>Name<br>Addre                                                                 | es  No eft  Right ess                                                     |            |                        | Con         | npany                                              |                             |                   | Designa             | ation |          |
| H<br>mission Requirem                           | Bus Rider : Ye<br>Iandedness : Le<br>Guardian : Name<br>Addre<br>Office                                                                   | es  No eft Right ess No.                                                  |            |                        | Con         | npany<br>bile No.                                  |                             |                   | Designa<br>Tel. No. | ation |          |
| H<br>mission Requiren<br>O / PRIORITY           | Bus Rider : O Ye<br>tandedness : O Le<br>Guardian : Addre<br>Addre<br>Office<br>nents                                                     | es  No eft Right s s No. IREMENTS                                         |            | STATUS                 | Con<br>Mot  | npany<br>bile No.<br>U                             | PLOAD FILE                  |                   | Designa<br>Tel, No. | ation |          |
| H<br>mission Requiren<br>10 / PRIORITY<br>1     | Bus Rider : O Yu<br>Iandedness : O Lu<br>Guardian :<br>Name<br>Addre<br>Office<br>ments<br>REQU                                           | es  No eft  Right ess tof Parents                                         | S<br>Not   | STATUS<br>Submitted    | Cor<br>Mot  | npany<br>bile No.<br>Choose File Ni                | PLOAD FILE                  |                   | Designa<br>Tel. No. | ation |          |
| H<br>mission Requirem<br>O / PRIORITY<br>1<br>2 | Bus Rider : O Yu<br>Iandedness : O Lu<br>Guardian : Name<br>Addre<br>Office<br>ments<br>REQU<br>Birth certificate o                       | es  No eft  Right                                                         | licant Not | Submitted<br>Submitted | Cor<br>Mot  | npany<br>bile No.<br>Choose File Ni<br>Choose File | PLOAD FILE<br>o file chosen |                   | Designa<br>Tel. No. | ation |          |
| H<br>mission Requiren<br>O / PRIORITY<br>1<br>2 | Bus Rider : O Ye<br>tandedness : O Le<br>Guardian : Name<br>Addre<br>Office<br>Marriage contract<br>Birth certificate o<br>Lepel* : Selec | es  No eft Right ess No. IREMENTS t of Parents of th student appl t Level | Not        | Submitted<br>Submitted | Cor<br>Mot  | npany<br>bile No.<br>Choose File<br>Choose Fi      | PLOAD FILE<br>o file chosen |                   | Designz<br>Tel. No. | ation |          |

**NOTE**: Your child's name will only appear in the home page once your application is accepted by the registrar.

**STEP 6 – LOGOUT.**